# 6 "掌上复议"微信小程序

## 6.1 实名认证(小程序)

在微信小程序中搜索"掌上复议",进入掌上复议小程序。首次使用"掌上复议"小程序的用户,登录时需进行实名认证:

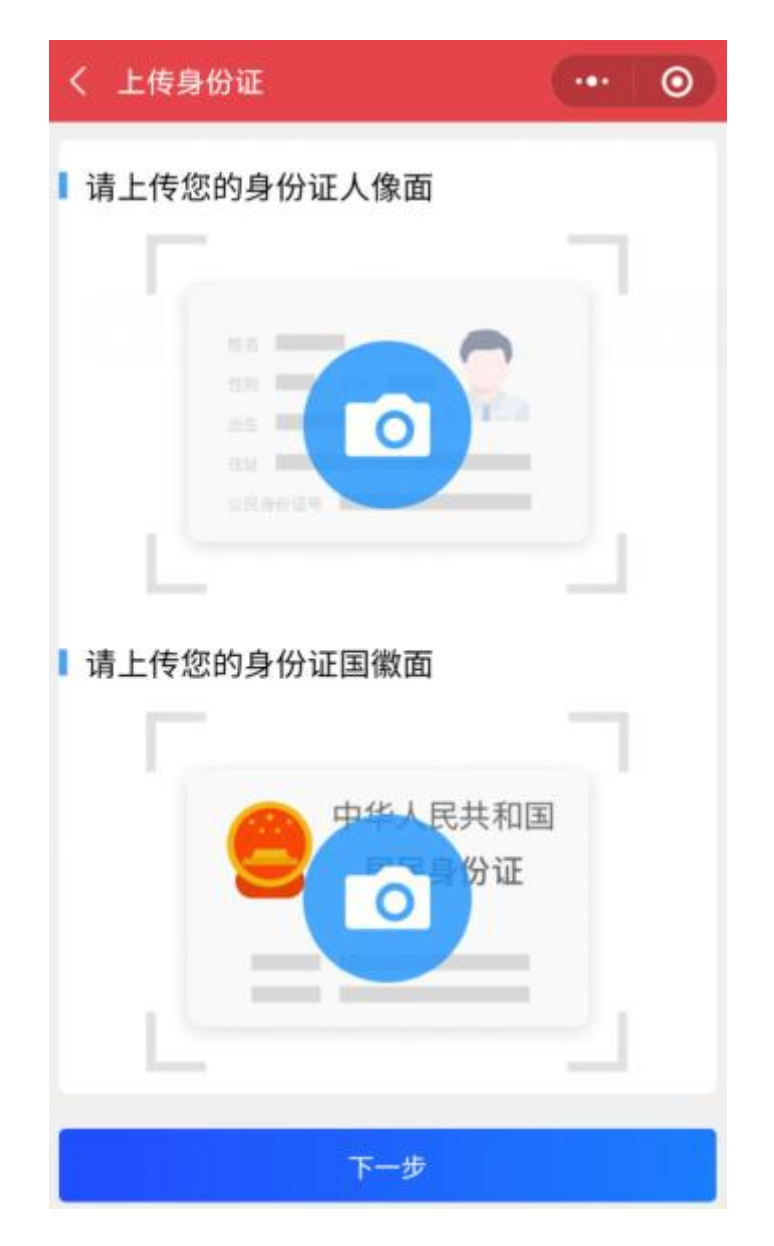

上传身份证的正反面后,点击"下一步"进入人脸识别,识别完成后,进行签名的预留:

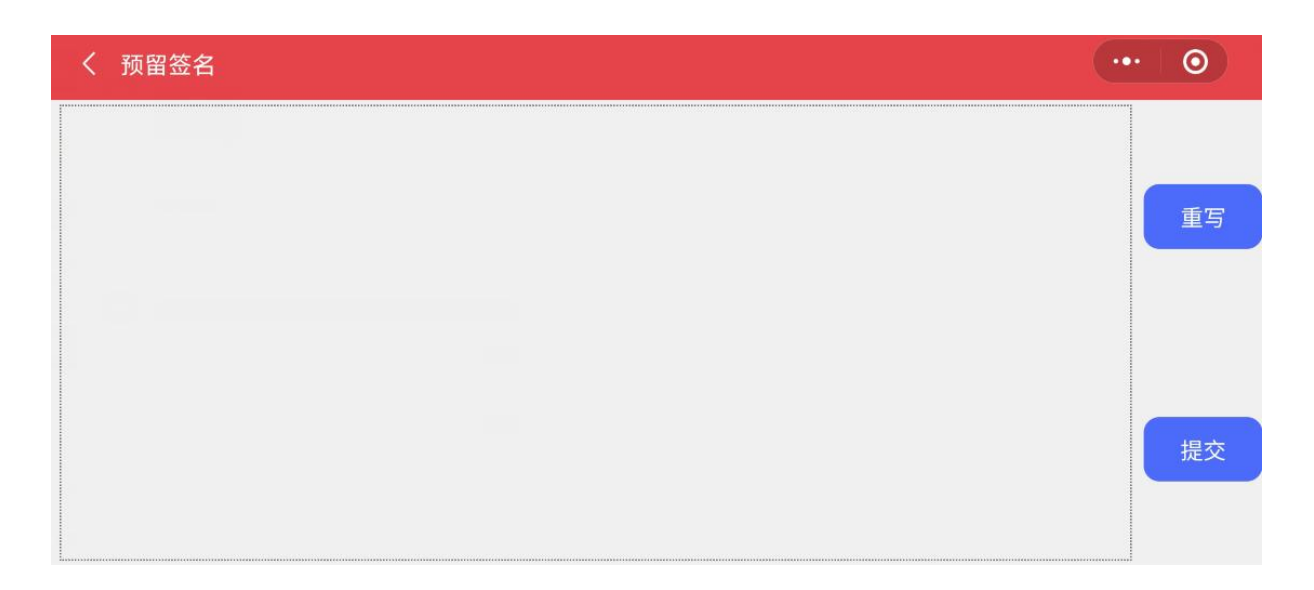

签名完成后,点击"提交"即可完成实名认证。

# 6.2 复议百科(小程序)

进入掌上复议小程序首页,点击复议百科菜单,可查看复议的流程、服务指引、常见问题、表格下载等复议相关内容,促进申请人正确运用行政复议渠道依法维护自身的合法权益。

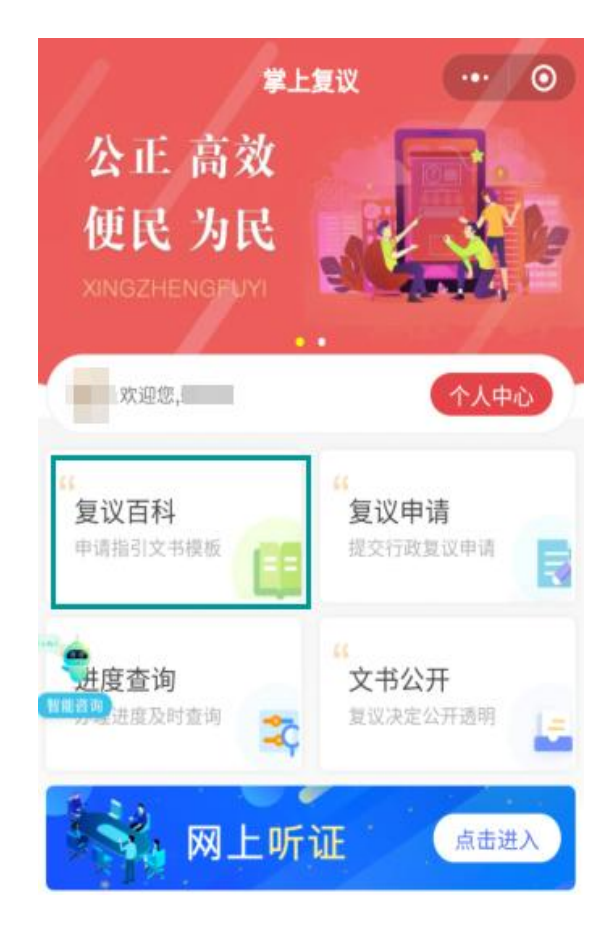

点击服务指引菜单,可查看复议流程、申请指引、复议受理条件受理范围等,点击任意 一个菜单可进入详细页查看详细内容。

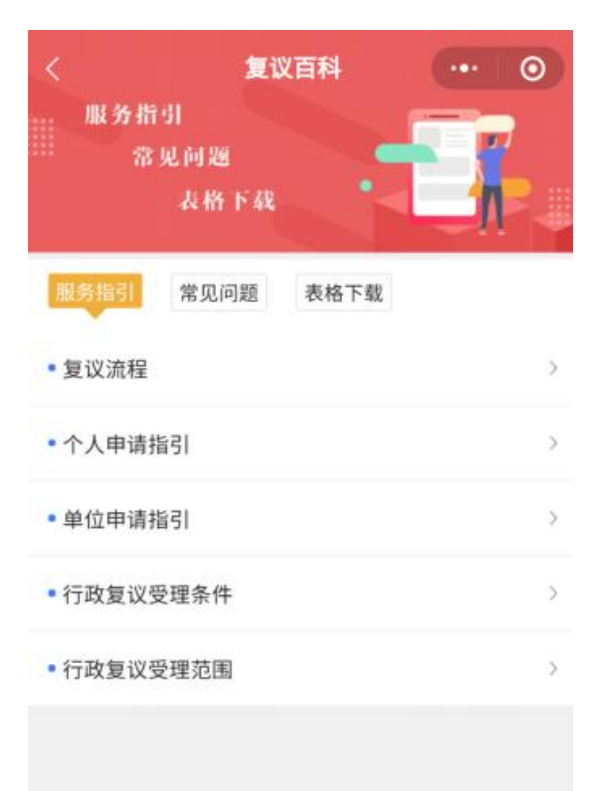

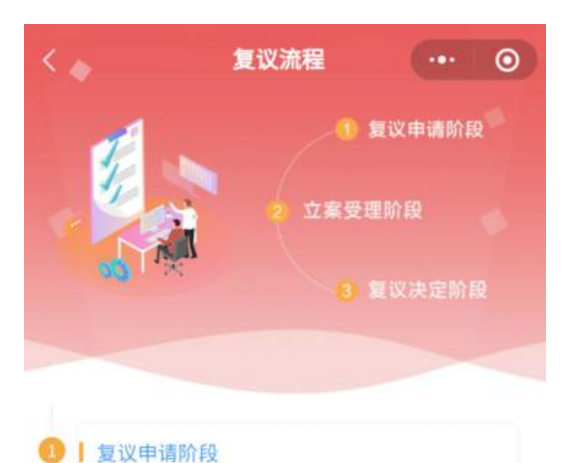

申请:公民、法人或其他组织认为行政行为侵犯 其合法权益的,可以提出行政复议申请 范围:属于行政复议法规定的范围 时限:一般自知道该行政行为之日起六十日内 材料:行政复议申请书、身份证明材料、申请复 议的行政行为相关材料等

立案受理阶段 查询案件办理进度

#### 6.2.2 常见问题

点击常见问题菜单,显示所有的常见问题,点击任意一个问题可进入详细页查看详细内容。

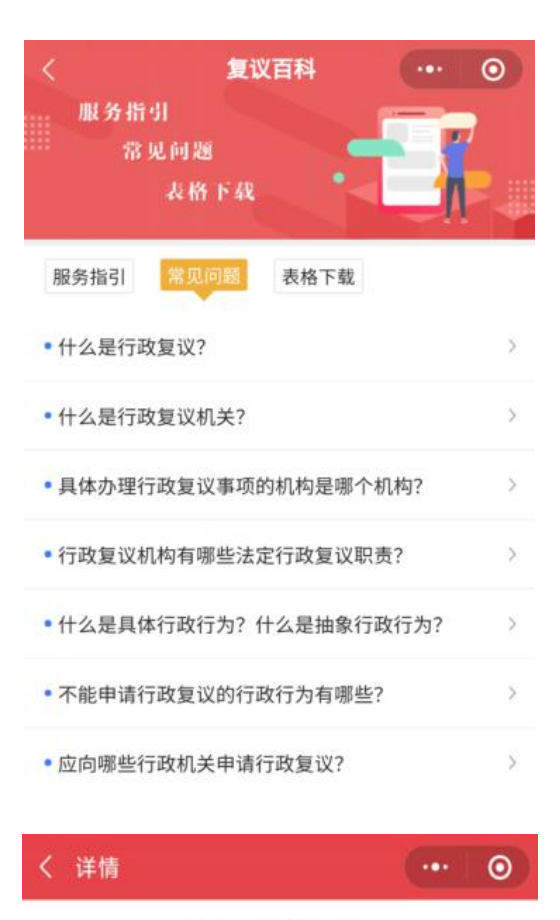

#### 什么是行政复议?

发布时间: 2020-09-17 21:33:54

行政复议是指公民、法人和其他组织认为行政 主体作出的具体行政行为侵犯其合法权益,依法向 行政复议机关提出审查该具体行政行为的申请,行 政复议机关依照法定程序对具体行政行为进行合 法、适当性审查,并作出行政复议决定的法律制 度。 点击表格下载菜单,显示所有的可下载的文件,点击任意一个文件名称即可下载文件到 本地。

| <                             | 复                                        | 议百科                  |                        | 0              |
|-------------------------------|------------------------------------------|----------------------|------------------------|----------------|
|                               | 行用                                       |                      | -                      |                |
|                               | 常见问题                                     |                      |                        | 1              |
|                               | 表格下载                                     |                      |                        | ₽₩             |
| 服务指                           | 引 常见问题                                   | 表格下载                 | 1                      |                |
| • 行政复                         | 议文书送达地址                                  | 确认书                  |                        | >              |
| • 第三人                         | 参加行政复议申                                  | 请书                   |                        | >              |
| • 法定代                         | 表人身份证明书                                  |                      |                        | >              |
| • 行政复                         | 议授权委托书                                   |                      |                        | >              |
| • 行政复                         | 议代表人推选书                                  |                      |                        | >              |
| • 行政复                         | 议申请书                                     |                      |                        | >              |
|                               |                                          |                      |                        |                |
| < tmj                         | p_6acef2a0b<br>I版器文件服务                   | e94c90               | 541e52b                |                |
| 1                             |                                          |                      |                        |                |
|                               | 行政复议文书                                   | 送达地址                 | :确认书                   |                |
| 为维护行政<br>政复议文书送达              | 复议当事人合法权益,维<br>规定:                       | 持行政复议正常利             | 失序,经本人确认,              | 遵守以下行          |
| 1.当事人在                        | 送达地址确认书中所确认                              | 送达地址,适用行             | 行政复议期间送达相              | 关行政复议          |
| 2.当事人拒i<br>请书所留地址为<br>住所地为送沃地 | 绝提供送达地址的,自然<br>送达地址;法人或者其他<br>址。         | 人以其户籍登记中<br>组织以其工商登证 | P的住所地、经常居<br>已或者其他依法登记 | 住地或者申<br>、备案中的 |
| 3.当事人指;<br>4.当事人送;<br>的,按原地址送 | 定代收人的,指定代收人<br>达地址发生变更的,应当<br>达,即视为依法送达。 | 签收視为当事人本<br>及时告知受理案件 | 人签收。<br>非的行政复议机构,      | 未及时告知          |
| 当事人:<br>代收人:                  |                                          |                      |                        |                |
| 邮政编码:                         |                                          |                      |                        |                |
| 联系电话:<br>签收行政复证               | 义文书的地址:                                  |                      |                        |                |
|                               | 当事人确认                                    | (签名或盖章)              | :<br>年月[               | 3              |
| 备注                            |                                          |                      |                        |                |

## 6.3 复议申请(小程序)

先登录用户,再点击复议申请菜单,可按照流程完成网上行政复议申请:

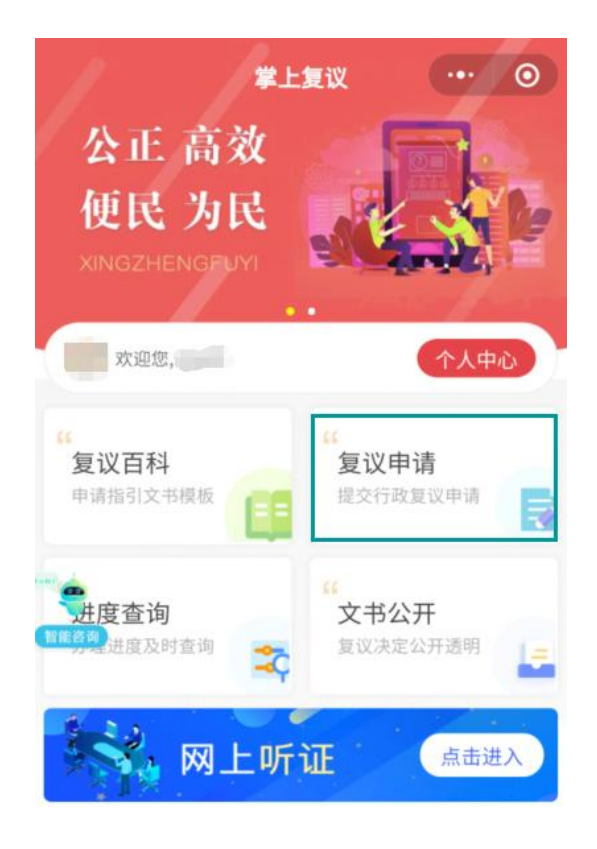

# 6.3.1 完善个人信息

若当前登录的用户未完善个人信息,则会要求先完善个人信息:

| く 完善个人信息    |           |
|-------------|-----------|
| 请填写申请人信息情   | 行况        |
| 申请人类型* 🕑 公民 | ○ 法人或其他组织 |
| 姓名*         |           |
| 证件类型*       | 身份证       |
| 证件号码*       |           |
| 性别*         | >         |
| 联系方式*       | 请输入       |
| 联系地址*       | 请输入       |
|             | 提交        |
|             | 提交        |

填写必填的信息后,点击"提交"按钮后进入第二步。

如果登录的用户已完善过个人信息,则自动跳过第一步,直接进入第二步。

## 6.3.2 阅读申请须知

第二步,先阅读行政复议网上申请须知:

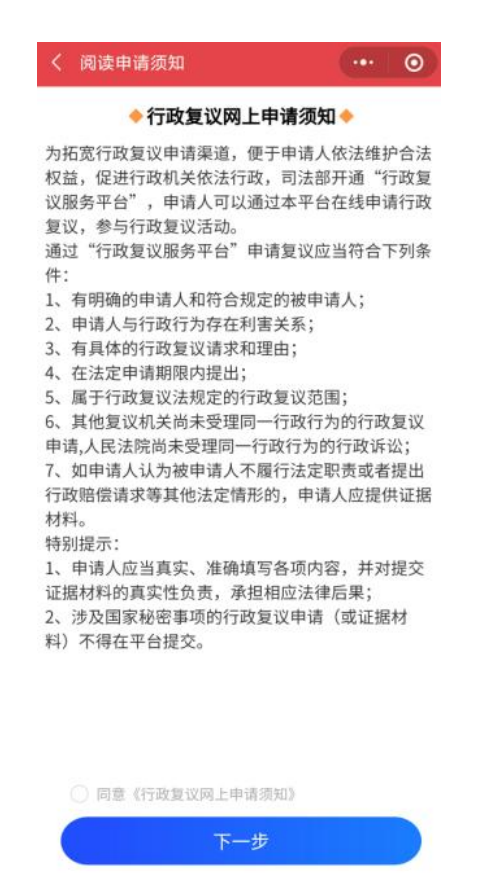

阅读完成后勾选"同意《行政复议网上申请申请须知》",点击"下一步"按钮,进入 第三步。

#### 6.3.3 填写申请人信息

第三步,填写申请人信息,默认申请人为当前登录用户,信息默认为当前用户填写的个 人信息。若需要添加其他申请人时,点击"添加其他申请人"按钮,弹出分享的入口,可将 链接分享给他人,他人点击即可填写申请人信息。

| <          | 申请人信息   |                   | ·•• |
|------------|---------|-------------------|-----|
| 10         |         |                   |     |
| <b>I</b> 1 | 请填写申请人  | 信息情况              | 0   |
| -          |         | ****766           |     |
|            | đ       | ⑤添加其他申请人          |     |
| 1 1        | 代理人信息   |                   |     |
|            |         | ④ 添加              |     |
|            |         |                   |     |
|            |         |                   |     |
|            |         |                   |     |
|            |         |                   |     |
|            |         |                   |     |
|            |         |                   |     |
|            |         |                   |     |
|            |         |                   |     |
|            |         |                   |     |
|            |         |                   | 習任  |
| 1          | 由遗人信白   | E.                | · @ |
| )<br>      |         |                   |     |
| 2.09       | 3+92    |                   |     |
| 1 7        | 镇写申请人   | 信息情况              | 0   |
| -          |         | <b>m</b> *****766 |     |
|            | Œ       | ④添加其他申请人          |     |
|            | 建人信息    |                   |     |
|            |         | 0.774             |     |
|            |         | 1872              |     |
|            |         | C.S               |     |
|            | 案件信息生   | 成成功,可邀请好友         | 成为申 |
|            | 項人。<br> |                   |     |
|            | 取消      | 去分割               |     |
|            |         |                   |     |
|            |         |                   |     |

无代理人时,不需要添加代理人信息;有代理人时,在代理人信息下点击"添加"按钮, 然后填写代理人的信息,有多个代理人,可继续点"添加"按钮可继续增加代理人信息填写 表单。

| 代理 | 里人信息               | 编辑    |
|----|--------------------|-------|
|    | 代理人姓名 <sup>*</sup> | 请输入   |
|    | 性别*                | >     |
|    | 证件类型*              | 身份证 > |
|    | 证件号码*              | 请输入   |
|    | 电话*                | 请输入   |
|    | 工作单位*              | 请输入   |
|    | 地址*                | 请输入   |
|    | ① 继续添加             |       |
| E- | -步 下一步             | 暂存    |

信息填写完毕后,点击"上一步"按钮可回到第二步阅读申请须知流程查看申请须知; 点击"暂存"按钮,可将当前填写的信息暂存,在个人中心的待申请列表中,点击可继续之前的进度继续填写申请;点击"下一步"按钮进入第四步。

### 6.3.4 填写被申请人信息

第四步,填写被申请人信息,选择被申请人层级,和被申请人名称。

| く 被申请人信息            | ••• • |
|---------------------|-------|
| 30%) > 😓            |       |
| ■ 请填写被申请人信息情况       |       |
| 被申请人层级 <sup>*</sup> | >     |
| 被申请人名称 <sup>*</sup> | >     |
|                     | 请输入   |

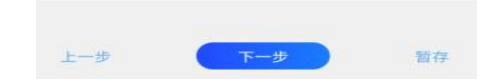

填写完成后,点击"上一步"回到第三步填写申请人信息;点击"暂存"按钮,可将当前填写的信息暂存,在个人中心的待申请列表中,点击可继续之前的进度继续填写申请;点击"下一步"进入第五步。

### 6.3.5 填写行政行为信息

第五步,填写行政行为信息表格,选择是否行政不作为、不作为事项、要求履行职责日期、行政复议要求、事实和理由:

| く 行政行为信息        |           | 0      |
|-----------------|-----------|--------|
| 50%             |           |        |
| 不作为事项*          |           | >      |
| 履行法定职责方式        | 1         | 清输入    |
| 要求履行职责日期*       |           | >      |
| 行政复议请求(多选)*     |           |        |
| 责令被申请人履行法定职责    |           |        |
| 确认被申请人不履行法定职责违法 |           |        |
| 其他              |           |        |
| 事实和理由*          |           |        |
|                 |           |        |
|                 |           |        |
|                 |           |        |
|                 | 已输入2/2000 | 0      |
|                 |           |        |
| 上一步 生成复议由语言     |           | 96 Zz. |

填写完成后,点击"上一步"按钮回到第四步填写被申请人信息;点击"暂存"按钮, 可将当前填写的信息暂存,在个人中心的待申请列表中,点击可继续之前的进度继续填写申 请;点击"生成复议申请书"按钮,进入第六步。

#### 6.3.6 确认行政复议申请书

第六步,确认行政复议申请书的信息:

| < 签名                                                                   |
|------------------------------------------------------------------------|
| ▌请确认行政复议申请书                                                            |
| 行政复议申请书                                                                |
| 申请人:,性别: _<br><u>女_</u> ,出生年月:,身份证<br>( 其 他 有 效 证 件 ) 号 码: _<br>,电话: _ |
| <u>13012341234</u> ,住址(联系地<br>址): <u>回龙观</u> 。                         |
| 被申请人: <u>测试</u> 。<br>行政复议请求:申请人曾要求被                                    |
| 市请八履门 <u>审礼豆比</u> 法定职员,<br>请求责令被申请人履行该项法定职<br>责。                       |
| 事实和理由:申请人于_2021_年<br>01月_23日_要求被申请人履行法定<br>职责,被申请人未依法履行,申请             |
| 上一步 确认签名                                                               |

确认无误后,点击"上一步"按钮可回到第五步填写行政行为信息;点击"确认签名" 按钮,在弹出的是否确认生成复议申请书并签名的提示中,点击"确定"进入第七步。

#### 6.3.7 上传案件申请材料

第七步,进入上传案件申请材料页面:

| く 上传申请人材                                                                                                    | 料                  |       | 0  |
|----------------------------------------------------------------------------------------------------|--------------------|-------|----|
| C                                                                                                    |                    | 80%   |    |
| 上传文件仅支持doc、docx                                                                                                    | . pdf. png. jpg. j | peg格式 |    |
| 复议申请书*                                                                                                    |                    |       |    |
| United<br>The second second seco |                    |       |    |
| 原行政行为文书                                                                                                    |                    |       |    |
|                                                                                                    |                    |       |    |
| ● 上传文件(最多3个)                                                                                                    |                    |       |    |
| 相关证据材料*                                                                                                    |                    |       |    |
|                                                                                                    |                    |       |    |
| 上一步                                                                                                    | 提交                 |       | 断存 |

复议申请书为上一步中确认签名的申请书,点击申请书,可预览申请书内容。

上传相关证据材料,点击相关证据材料下的"点击上传材料"按钮,可选择本地文件进行上传,可多次选择3个文件进行上传,点击文件右上角的"-"可删除已上传的文件:

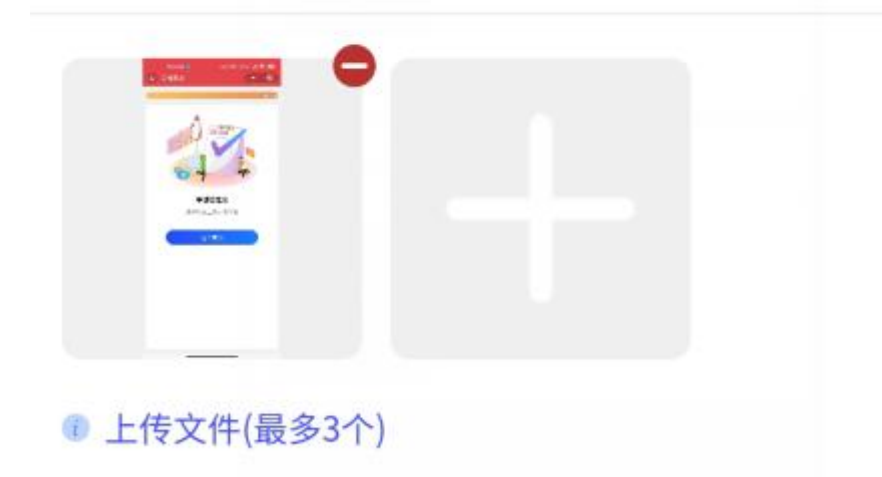

相关证据材料\*

完成上传后,点击"上一步"可回到第六步确认行政复议申请书,点击"暂存"按钮,可将当前填写的信息暂存,在个人中心的待申请列表中中,点击可继续之前的进度继续填写

申请。点击"提交"按钮,在弹出的"本人承诺以上信息真实完整,如有虚假自愿承担法律责任"的提示中点击"确定",即可完成提交复议申请。

## 6.4 文书公开(小程序)

进入掌上复议小程序首页,点击文书公开菜单,显示所有公开的案件:

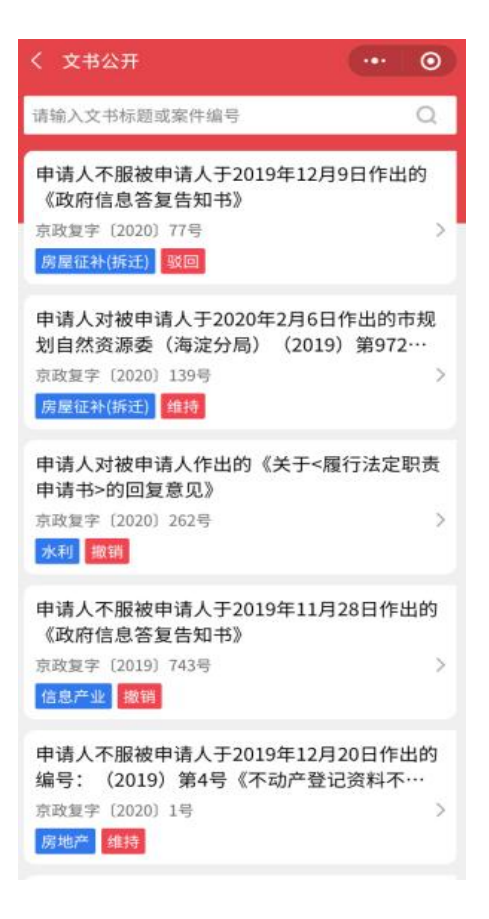

查看详情:点击任意一个案件,可查看详细:

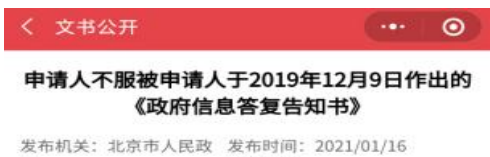

发布机关:北京市人民政 发布时间: 2021/01/16 府 00:00:00

> 北京市人民政府 行政复议决定书

> > 京政复字〔2020〕

77号

申请人:杨※※,男,1959年※月 ※日出生,住北京市门头沟区大峪一 西街※※※。

被申请人:北京市门头沟区人民政 府,住所地北京市门头沟区新桥大街 36号。

法定代表人: 付兆庚, 区长。

申请人不服被申请人于2019年12

筛选:使用上排的搜索,可输入文书标题或案件编号进行搜索:

## 6.5 法律法规(小程序)

进入掌上复议小程序首页,滑动到法律菜单,点击"查看更多",进入法律列表页,点 击任意法律即可查看详细内容。

| く 法律                         |       | 0              |
|------------------------------|-------|----------------|
| • 中华人民共和国行政复议法               |       | >              |
| • 中华人民共和国人民法院组织法             |       | >              |
| • 中华人民共和国全国人民代表大会组           | 织法    | >              |
| • 中华人民共和国全国人民代表大会议           | 事规则   | >              |
| •中华人民共和国全国人民代表大会和<br>代表大会选举法 | 地方各级人 | 民 👌            |
| •中华人民共和国全国人民代表大会和<br>代表大会代表法 | 地方各级人 | 民 <sub>〉</sub> |
| 中华人民共和国全国人民代表大会常<br>规则       | 务委员会议 | 事 >            |
| • 中华人民共和国民族区域自治法             |       | >              |
| • 中华人民共和国检察官法                |       | >              |
| く详情                          |       | 0              |

中华人民共和国人民法院组织法

发布时间: 2021-01-06 17:16:29

# 中华人民共和国人民法

# 院组织法

(1979年7月1日第五届全国人民代表大
会第二次会议通过 根据1983年9月2日第六
届全国人民代表大会常务委员会第二次会议
《关于修改〈中华人民共和国人民法院组织
法〉的决定》第一次修正 根据1986年12月
2日第六届全国人民代表大会常务委员会第十
八次会议《关于修改〈中华人民共和国地方
各级人民代表大会和地方各级人民政府组织
法〉的决定》第二次修正 根据2006年10月

切换到行政法规,点击"查看更多",显示行政法规列表,点击任意法规即可查看详细 内容。

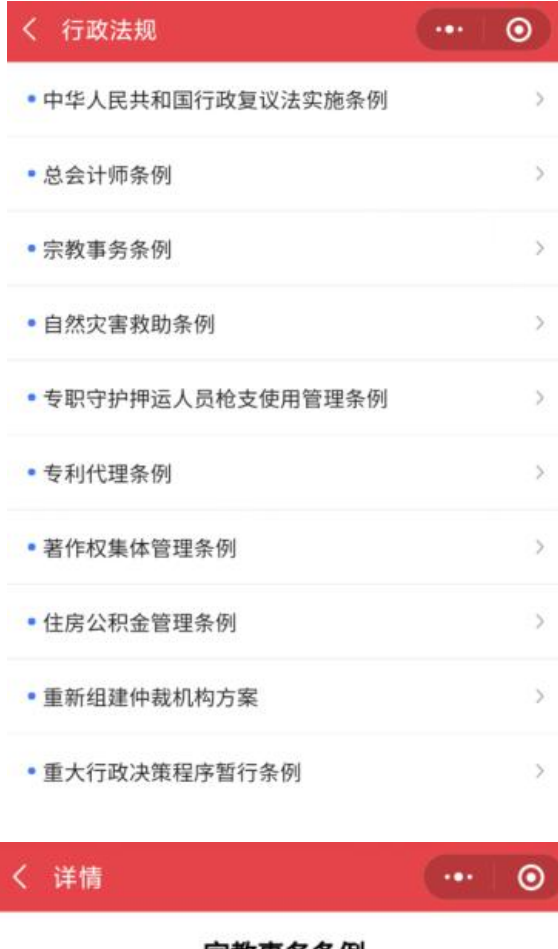

宗教事务条例

# 宗教事务条例

(2004年11月30日中华人民共和国国 务院令第426号公布 2017年6月14日国务 院第176次常务会议修订通过)

#### 第一章 总则

第一条 为了保障公民宗教信仰自由, 维护宗教和睦与社会和谐,规范宗教事务管 理,提高宗教工作法治化水平,根据宪法和 有关法律,制定本条例。

第二条 公民有宗教信仰自由。

发布时间: 2021-01-17 12:46:31

## 6.6 复议机构(小程序)

进入掌上复议小程序首页,滑动到复议机构,点击查看更多,显示国务院部门列表:

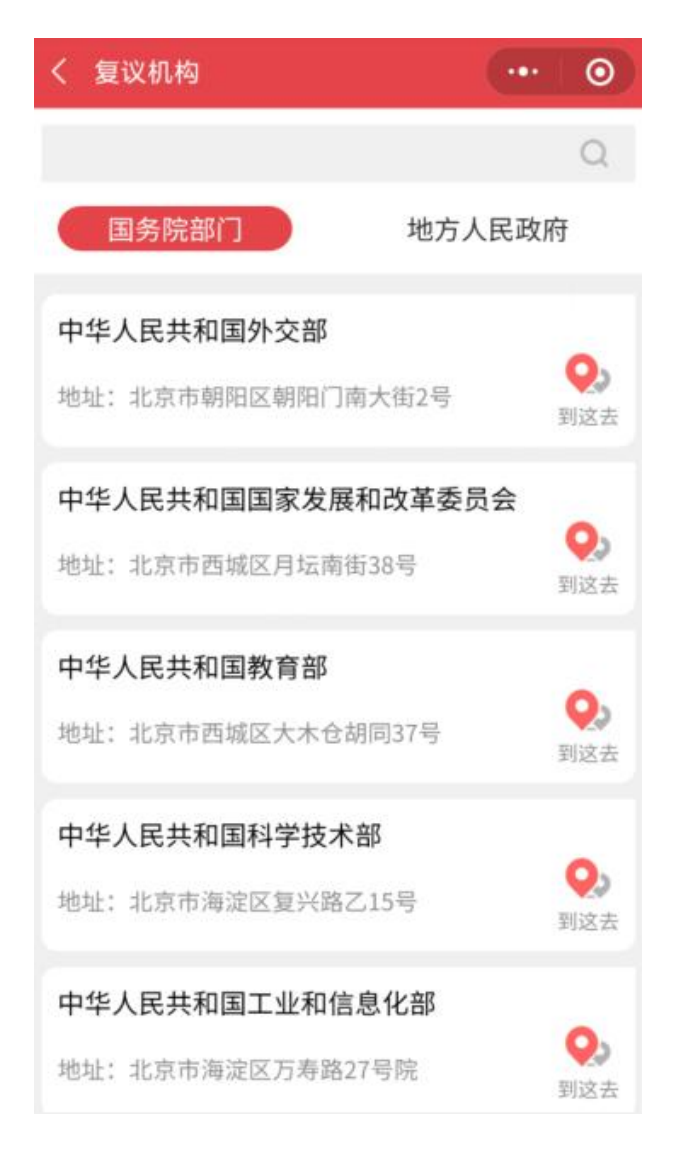

点击"到这去"可打开所选机构的地图位置:

| く 位置信息                              | 息                         |                                                                 |                  |                                                                                                    |
|-------------------------------------|---------------------------|-----------------------------------------------------------------|------------------|----------------------------------------------------------------------------------------------------|
|                                     |                           | <ul> <li>小太阳吃炭<br/>大食粱</li> <li>豪庭酒店</li> <li>創印广告表が</li> </ul> | ħ (T)            |                                                                                                    |
| ■ 原意选超<br>共和方通数部<br>广告印相室<br>■ 面馆 康 | 共和<br>8<br>9<br>●<br>テ大药房 | □县 <b>へ</b> 局<br>□<br>□ □ □<br>□ □ □ □ □ □ □ □ □ □ □ □ □ □ □    | 5                |                                                                                                    |
|                                     | 0                         |                                                                 | ● 査<br>●<br>住著茶行 | <ul> <li>○</li> <li>○</li> <li>○</li> <li>○</li> <li>○</li> <li>○</li> <li>○</li> <li>○</li> </ul> |
|                                     | 10, 100, 101              | 如果和其                                                            |                  |                                                                                                    |

切换到地方人民政府,可查看地方人民政府列表,点击"到这去"可打开对应的地图位置:

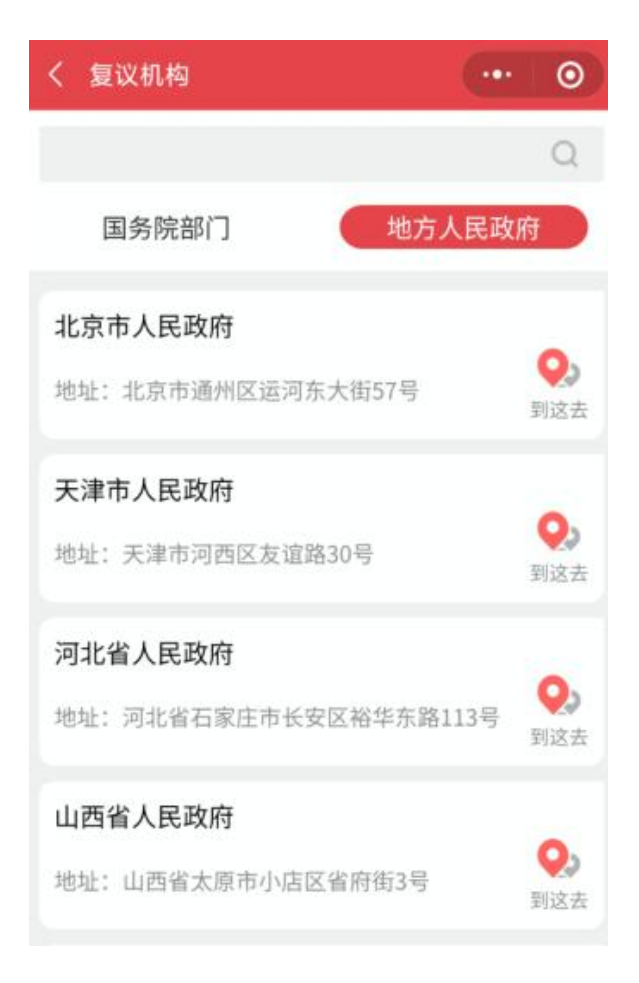

## 6.7 个人中心 (小程序)

使用掌上复议小程序,登录用户后,点击个人中心菜单,进入个人中心,可查看当前用 户的复议申请的申请列表,以及发起的申请的状态的数量:

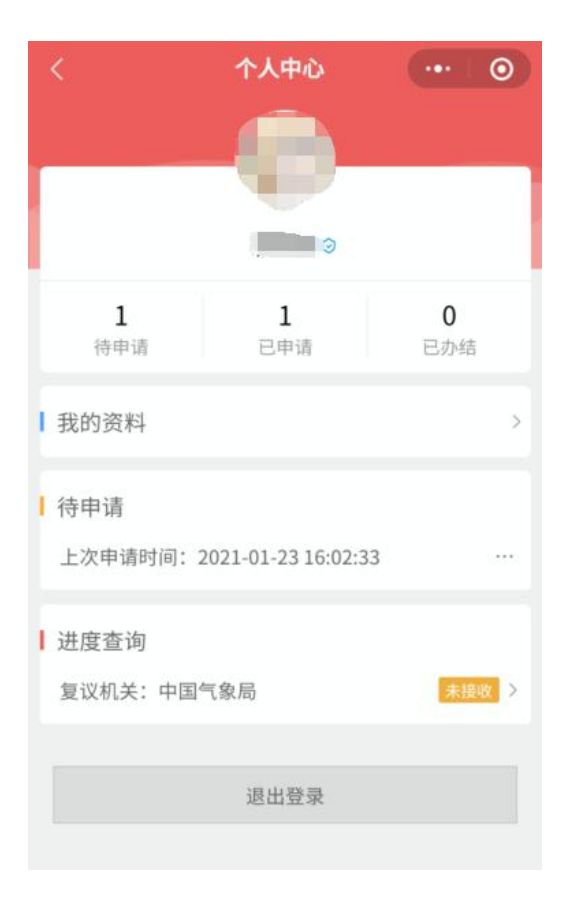

### 6.7.1 进度查询

在我进度查询列表中,可查看申请的当前状态,点击可显示申请的详细信息;

| く 查看详情   |                  |
|----------|------------------|
| 申请人信息    |                  |
| 申请人类型    | 公民               |
| 申请人名称    |                  |
| 证件类型     | 身份证              |
| 证件号码     |                  |
| 联系方式     | 13012341234      |
| 联系地址     | 回龙观              |
| ■ 被申请人信息 | 3                |
| 被申请人类型   | 国务院部门管理的法律法规授权组织 |
| 被申请人名称   | 测试               |
| ■ 案件信息   |                  |
| 是否行政不作为  | 是                |

## 6.7.2 待申请

在复议申请过程中,暂存了进度的申请,在待申请列表中,可点击再继续上次的进度进 行编辑。

### 6.7.3 我的资料

点击我的资料,显示当前用户的基本信息:

| く 个人信息  | •• 0  |
|---------|-------|
| 基本信息    |       |
| 姓名      |       |
| 出生年月    |       |
| 绑定手机号   | 变更    |
| 身份信息    | 已认证 > |
| 个人签名    | 赖晓君 > |
| 申请人信息   |       |
| 编辑申请人信息 | >     |
|         |       |

点击"编辑申请人信息",可对申请信息中的联系方式和联系地址进行填写或修改:

| 请填写申请人信息情况    | 2       |
|---------------|---------|
| 申请人类型* 🥑 公民 🤇 | 法人或其他组织 |
| 姓名*           |         |
| 证件类型*         | 身份证     |
| 证件号码*         | A.*     |
| 性别*           | :       |
| 联系方式*         | 请输入     |
| 联系地址*         | 请输入     |
|               |         |

填写完成后,点击"保存"即可保存信息。